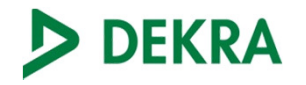

### **Novo Agendamento**

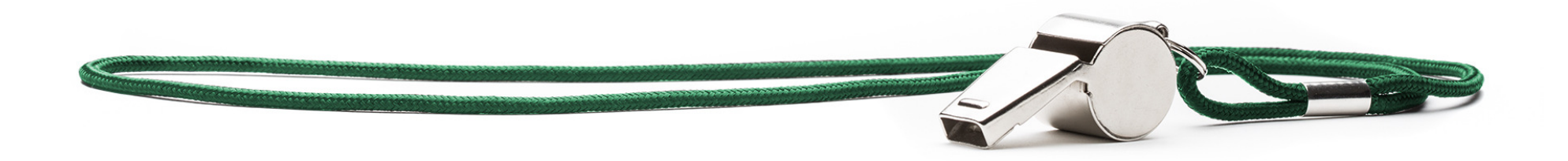

## FAIR PLAY

Centro de Treinamento e Desenvolvimento DEKRA

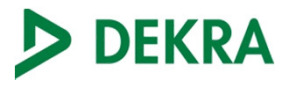

#### Novo Sistema de Agendamento - Principais Alterações

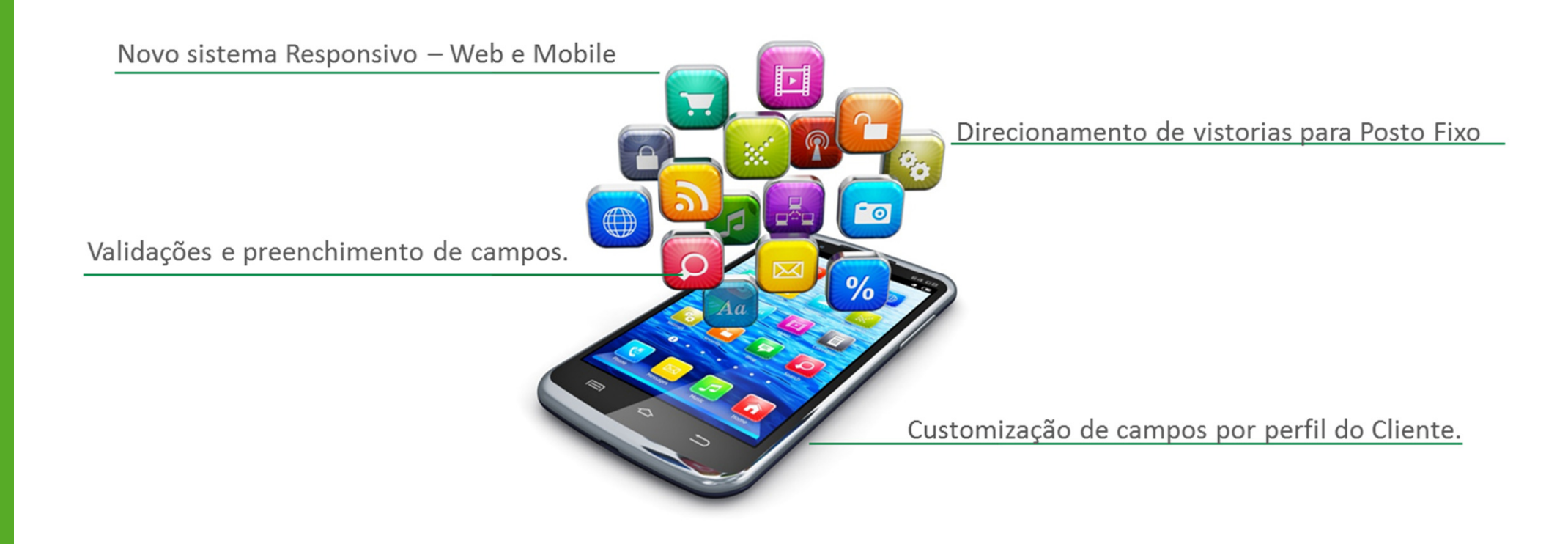

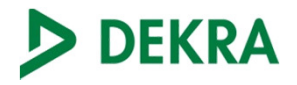

#### Sistema de Agendamento

#### Acesse: http://www.dekra.com.br

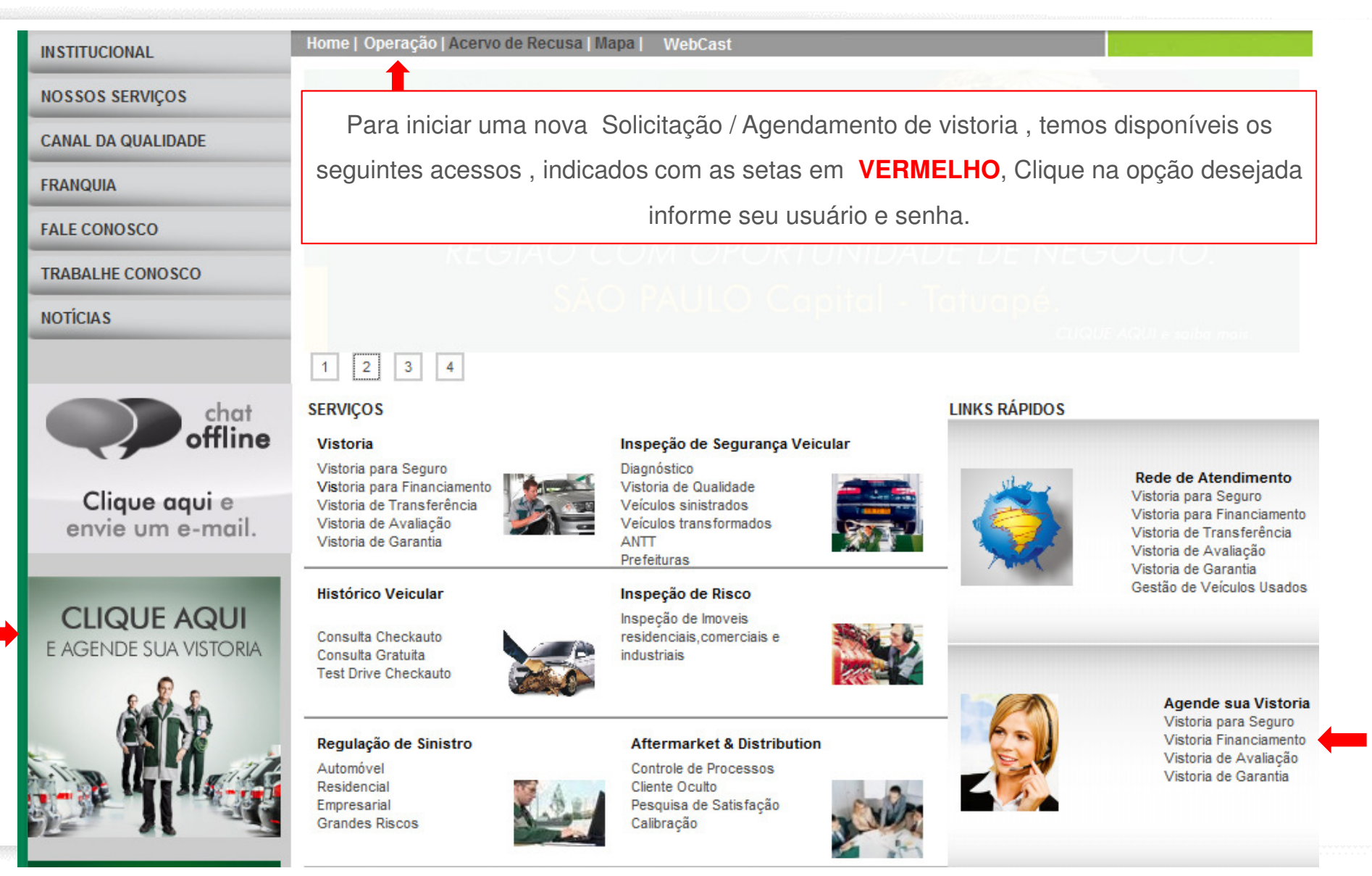

## Sistema de Agendamento Inicio – Login

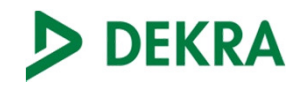

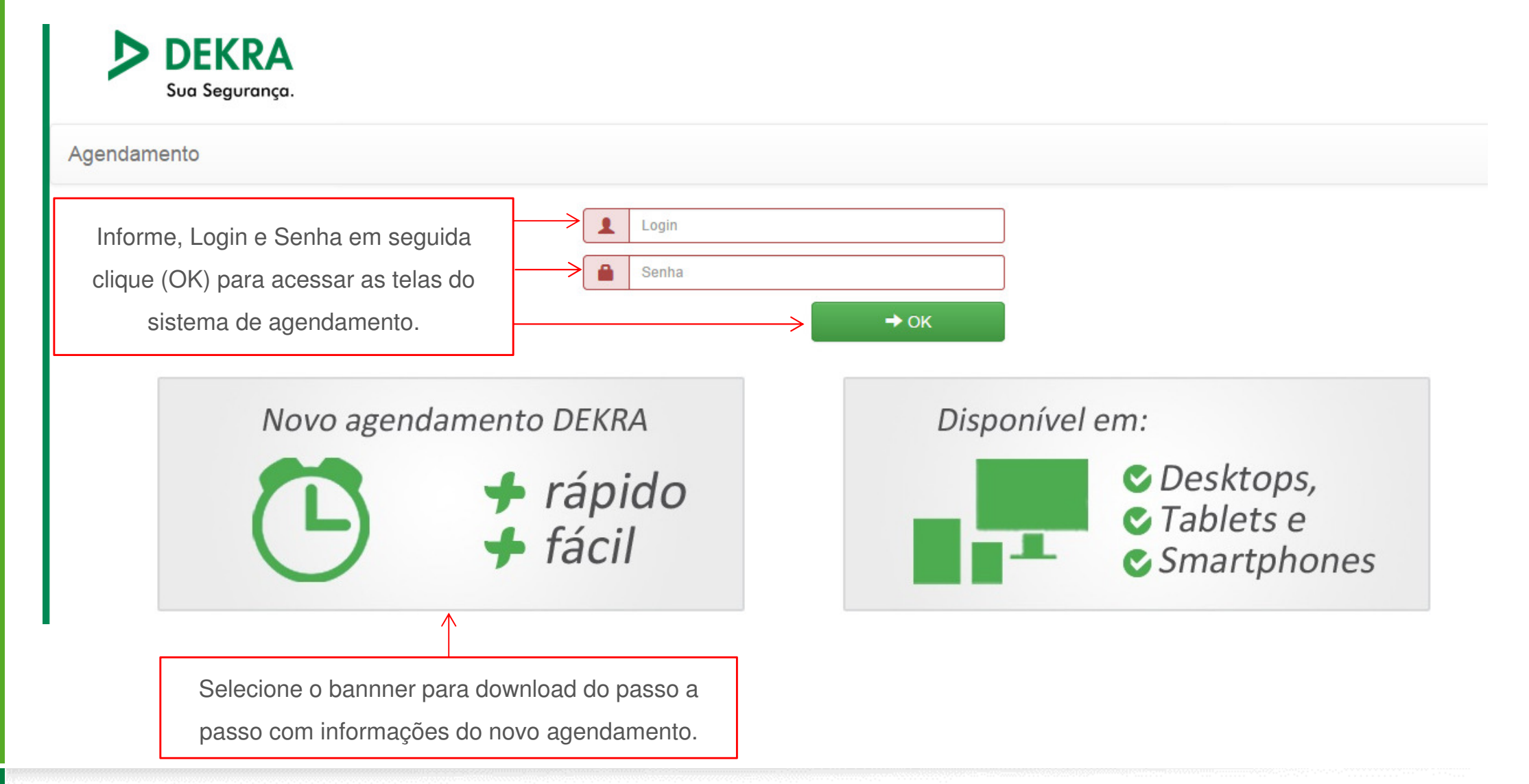

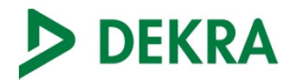

#### Nova solicitação - Seleção do Serviço

| gendamento  | Nova solicitação | Consulta | Configurações |                     |              |                 | VINIC         | IUS DE SIQUEIRA CAMPOS | Idioma 👻 | S |
|-------------|------------------|----------|---------------|---------------------|--------------|-----------------|---------------|------------------------|----------|---|
|             |                  |          |               |                     |              |                 |               |                        |          |   |
| Selecione o | produto          |          |               |                     |              |                 |               |                        |          |   |
|             |                  |          | Seguradora    | Financeira Veículos | Street Check | DEKRA Garantido | DEKRA Motores |                        |          |   |
|             |                  |          |               |                     |              |                 |               |                        |          |   |

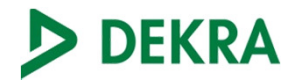

#### Nova solicitação – Seleção do Cliente

| Cliente                                             |                                                                                            |
|-----------------------------------------------------|--------------------------------------------------------------------------------------------|
| BRADESCO <                                          |                                                                                            |
| BRADESCO                                            |                                                                                            |
| BRADESCO - CHECKIN                                  |                                                                                            |
| BRADESCO AUDATEX                                    |                                                                                            |
| BRADESCO NOVO                                       |                                                                                            |
|                                                     |                                                                                            |
|                                                     |                                                                                            |
| Selecione o cliente dese<br>Ex.: Código (3) ou Clie | ejado, utilizando como busca o nome do cliente ou <b>código DEKRA</b> .<br>ente - BRADESCO |

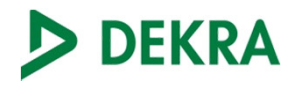

#### Data desejada da Vistoria

Data da vistoria Esta data poderá sofrer alteração conforme o fluxo de vistorias de cada unidade

| D  | ata d  | la vis | storia | *     |     |         | Per                | eríodo * Observação do agendamento *                                 |  |
|----|--------|--------|--------|-------|-----|---------|--------------------|----------------------------------------------------------------------|--|
|    | 21/09  | /2014  |        |       |     |         |                    |                                                                      |  |
| A  | Iterar | data   | dese   | ejada | His | stórico | o de alterações de | le data                                                              |  |
|    |        | Seter  | nbro   | 2014  | Ļ   | »       |                    |                                                                      |  |
| Do | Se     | Te     | Qu     | Qu    | Se  | Sa      |                    | Selecione a data desejada. Neste processo não é necessário digitar a |  |
| 31 | 1      | 2      | 3      | 4     | 5   | 6       |                    | data. Clique no campo, o sistema disponibilizará um calendário para  |  |
| 7  | 8      | 9      | 10     | 11    | 12  | 13      |                    | seleção da <b>DATA DESEJADA DA VISTORIA.</b>                         |  |
| 14 | 15     | 16     | 17     | 18    | 19  | 20      |                    |                                                                      |  |
| 21 | 22     | 23     | 24     | 25    | 26  | 27      |                    | *** Davíadas (Carrena Obvinatávia)                                   |  |
| 28 | 29     | 30     | 1      | 2     | 3   | 4       |                    | Periodo: (Campo Obrigatorio)                                         |  |
| 5  | 6      | 7      | 8      | 9     | 10  | 11      |                    | *** Obs. Agendamento: (Campo opcional)                               |  |

7

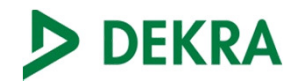

#### Local de Realização

| Local de realiza    | ção da vistoria                     |                                    |                 |                        |                      |  |
|---------------------|-------------------------------------|------------------------------------|-----------------|------------------------|----------------------|--|
| CEP *               |                                     | Endereço *                         |                 | Número *               | Complemento *        |  |
| CEP                 | Q Consultar endereço                | Endereço                           |                 | Número                 | Complemento          |  |
| Não sabe o seu CEP? | ?                                   | ·                                  |                 |                        |                      |  |
| Bairro <b>*</b>     |                                     | Cidade *                           | Estado *        | Referência \star       | Falar com *          |  |
| Bairro              | → Validar Bairro                    | Cidade → Validar Cidade            | •               | Referência             | Falar com            |  |
|                     |                                     |                                    |                 |                        |                      |  |
|                     |                                     |                                    |                 |                        |                      |  |
|                     |                                     |                                    |                 |                        |                      |  |
| Informe o CI        | EP, e clique em consi               | ultar para preenchimento automátic | o do endereço d | de realização da visto | oria. Caso não saiba |  |
| informar o C        | <b>FP</b> clique no link ( <b>N</b> | ão sabe seu CEP? ) para busca da   | informação      |                        |                      |  |

\*\*\* CEP / Endereço / Nº / Bairro / Cidade / Estado: (Campos Obrigatórios)

\*\*\* Complemento / Referência / Falar com: (Campos Opcionais)

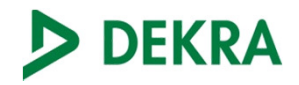

#### Tipo de Vistoria

Após o preenchimento do endereço da vistoria. Será disponibilizado como primeira opção a realização da vistoria em **posto fixo**.

Tipo de vistoria Selecione um tipo de vistoria para a localização de um vistoriador ou um posto mais próximo.

Vistoria no posto

Encontrados 10 postos em um raio de 5 quilômetros.

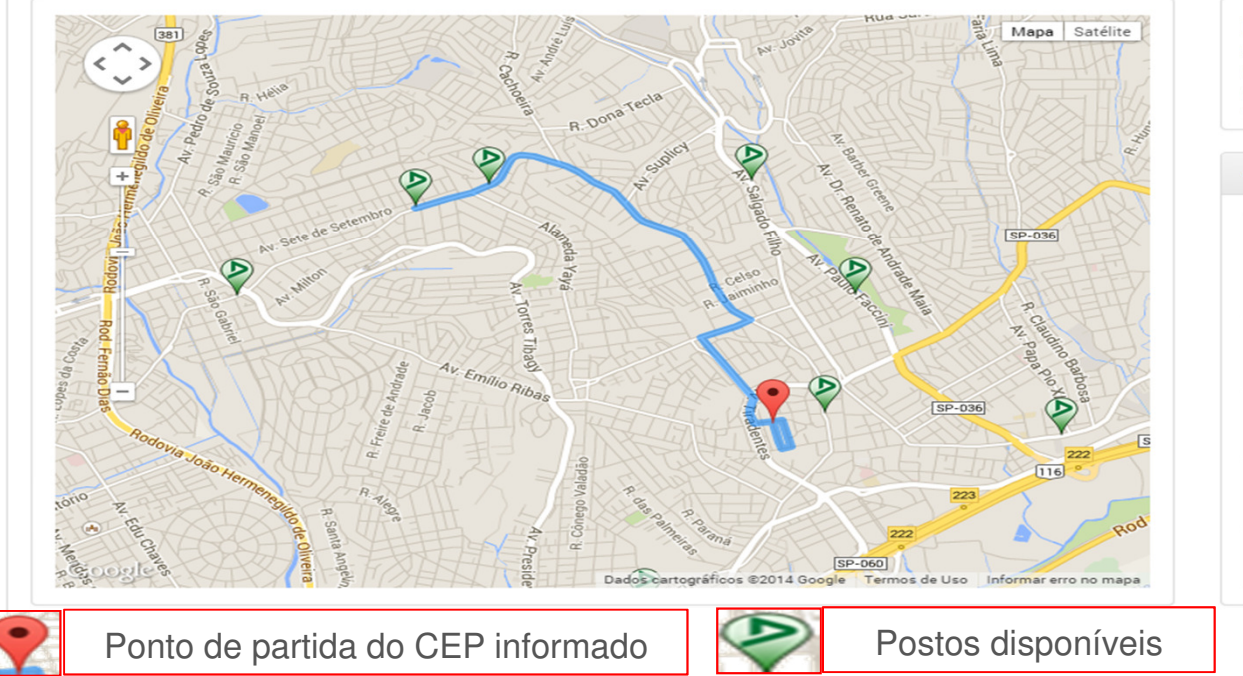

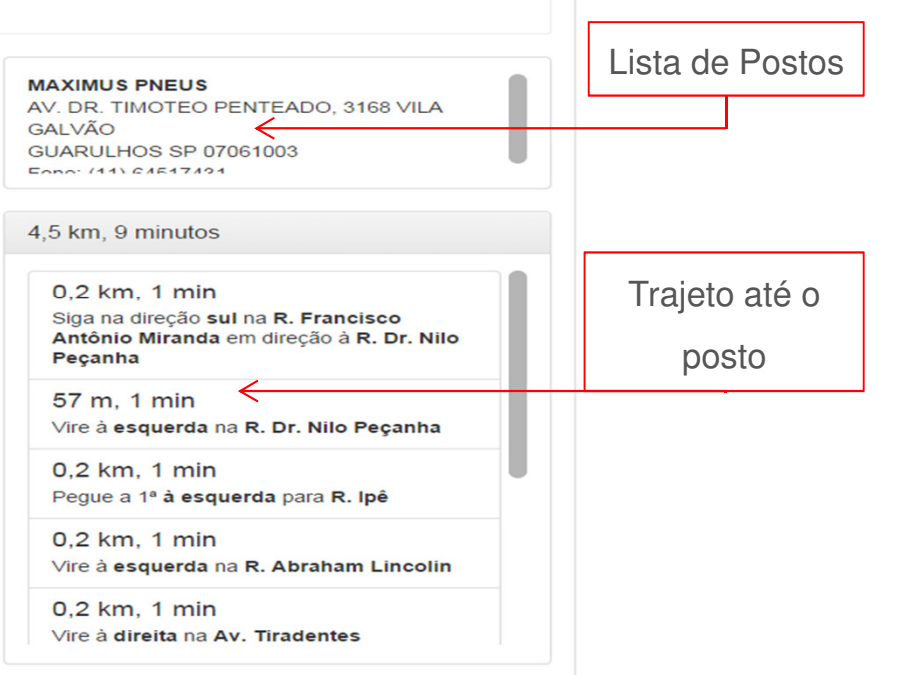

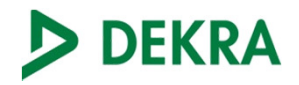

#### Solicitante

| •                                                                                 | E-mail *                                                                          | Telefone *                             |
|-----------------------------------------------------------------------------------|-----------------------------------------------------------------------------------|----------------------------------------|
| E SOUZA                                                                           | FELIPE@DEKRA.COM.BR                                                               | 1144187262                             |
| Quando o solicitante for cada<br>campos, <b>Nome</b> , <b>E-mai</b> l e <b>Te</b> | astrado e estiver devidamente logado no sisten<br>I <b>efone</b> será automático. | na de agendamento, o preenchimento dos |

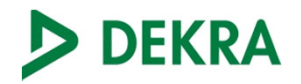

#### Outras Informações

| ome Corretor * |                | Susep Corretor * |                 | Código Corretor CIA *          |  |
|----------------|----------------|------------------|-----------------|--------------------------------|--|
| BRADESCOR      | ✓ Validar Nome | 123485900        | → Validar Susep | 987FDE357                      |  |
| lial/Agência * |                | Finalidade *     |                 | Nº Solicitação CIA / Voucher * |  |
|                |                |                  |                 |                                |  |
|                |                |                  |                 |                                |  |

preenchimento dos demais campos se estiverem disponíveis na tabela do corretor.

\*\*\* Nome Corretor / Susep corretor / Cód. Corretor Cia / Filial e Agencia / Nº Voucher: Campos Obrigatórios de acordo com perfil de cada cliente.

\*\*\* Finalidade: Campo Obrigatório

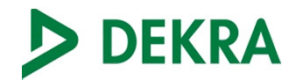

#### Proponente

|                    | Informe os dados do Proponente, CPF/CNPJ, I | Nome e Telefones |
|--------------------|---------------------------------------------|------------------|
| Proponente         |                                             |                  |
| CPF/CNPJ *         | Proponente *                                | Telefone C       |
| CPF/CNPJ           | Telefone Residencial *                      | Telefone Celula  |
| Telefone Comercial | Telefone Residencial                        |                  |

\*\*\* Campos CPF/CNPJ e PROPONENTE: Obrigatórios

\*\*\* Campo Telefone: Obrigatório informar ao menos um número de telefone para contato.

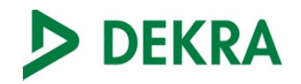

#### Dados Veículo

| ica *      |             | Ano Fabricação \star |   | Ano Modelo *      |  |  |
|------------|-------------|----------------------|---|-------------------|--|--|
| TN5555     | → Consultar | 2008                 |   |                   |  |  |
| delo *     | $\bigwedge$ | UF Placa *           |   | Chassi *          |  |  |
| CCORD LX   |             | MS                   | v | jhmcp16309c201443 |  |  |
| servação * |             | $\bigwedge$          |   | $\bigwedge$       |  |  |
| ESTE       |             |                      |   |                   |  |  |
|            |             |                      |   |                   |  |  |
|            |             |                      |   |                   |  |  |
|            |             |                      |   |                   |  |  |
|            |             |                      |   |                   |  |  |
|            |             |                      |   |                   |  |  |

Os demais campos, **UF Placa e Chassi,** devem ser preenchidos manualmente (Campos opcionais)

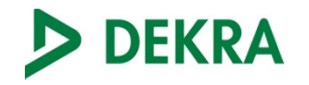

Obrigado!

On the safe side.

#### **DEKRA Brasil**

Av. Geronimo de Camargo, 2000 - Atibaia / SP

> Tel: 55 11 4418-7262 www.dekra.com.br

# SEGURANÇA